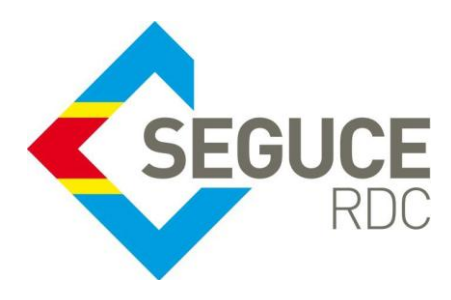

## Fiche pratique d'information GUICE aux transitaires Et aux chargeurs

**GUICE** : Le Guichet Unique Intégral du Commerce Extérieur est une plateforme informatique, accessible 24H/24 par Internet (ou par réseau privé pour les acteurs majeurs) et permettant aux opérateurs d'accomplir l'intégralité des formalités liées aux importations, exportations et transit des marchandises en République Démocratique du Congo. Elle relie tous les acteurs publics et privés participant aux activités du Commerce Extérieur.

### Procédure relative à la Création du Document de de Recouvrement dans le GUICE

Le document de recouvrement permet à tout acteur débiteur (Transitaire pour la logistique et Importateur/Exportateur pour le Pré-dédouanement) de regrouper un ensemble de factures qu'il devra s'acquitter en une seule fois à la Banque de son choix via une référence unique.

Ainsi, l'acteur débiteur devra communiquer cette référence à la Banque au moment du paiement. Une fois l'acquittement effectué, toutes les factures couvertes par ce document de recouvrement basculent en statut «payée».

L'accès à la création du document de recouvrement s'effectue depuis le Menu « Facturation » tel que présenté ci-dessous. Puis cliquer sur le lien « **Document de recouvrement** ».

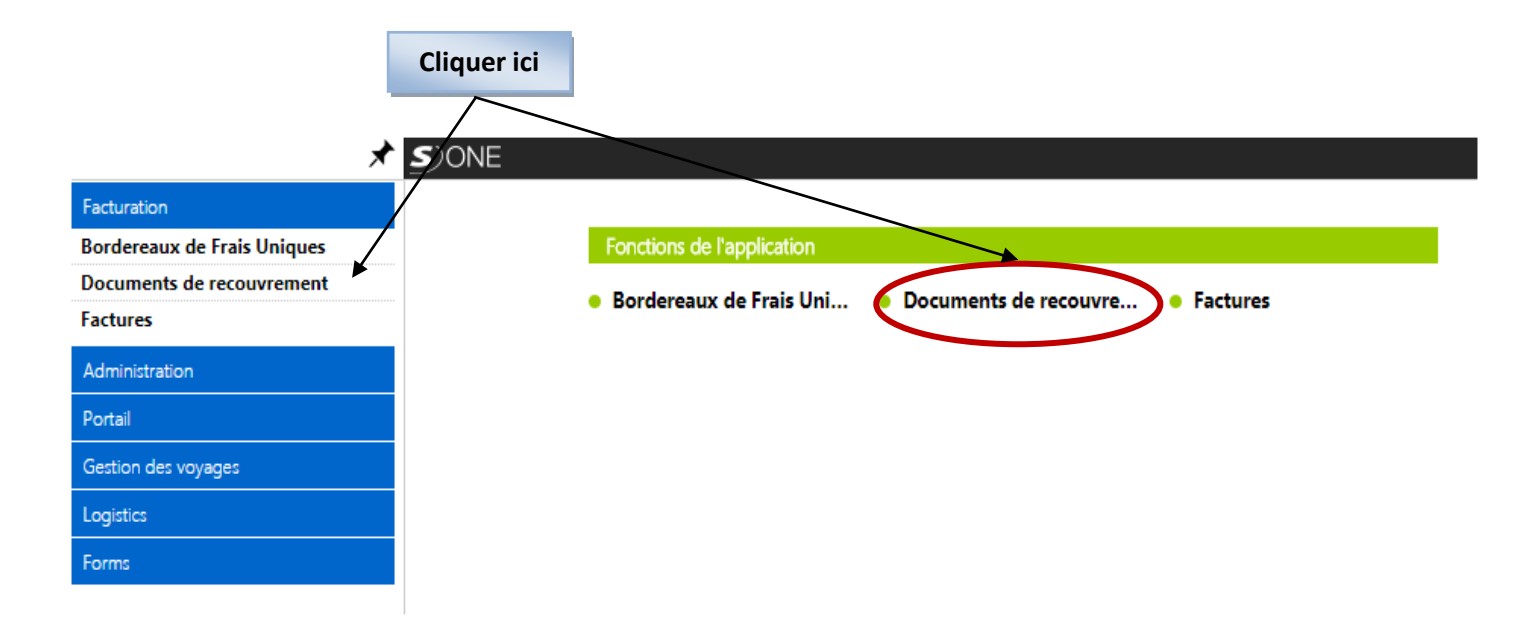

Cliquer sur le lien « Créer Nouveau » dans la page de « Documents de Recouvrement »

Vous avez aussi la possibilité de rechercher un document de recouvrement selon les critères saisis.

|                         |                                                       | Cliquer ici pour Créer un<br>document de Recouvrement                                           |
|-------------------------|-------------------------------------------------------|-------------------------------------------------------------------------------------------------|
| Documents de 1          | ecouvrement (créer nouvea                             |                                                                                                 |
| Référence               | Acteur propriétaire                                   |                                                                                                 |
| Créé entre le           | et le                                                 |                                                                                                 |
| Statut                  | Statut entre le et le                                 | Ĩ                                                                                               |
|                         |                                                       | Réinitialiser Rechercher                                                                        |
| Identifiant T Référence | T     Montant net     T     Devise     T     Débiteur | T     Statut     T     Date d'émission     T     Actions       Aucun enregistrement à afficher. |

Ensuite renseigner une « référence interne » puis cliquer sur « sauvegarder » pour enregistrer votre saisie.

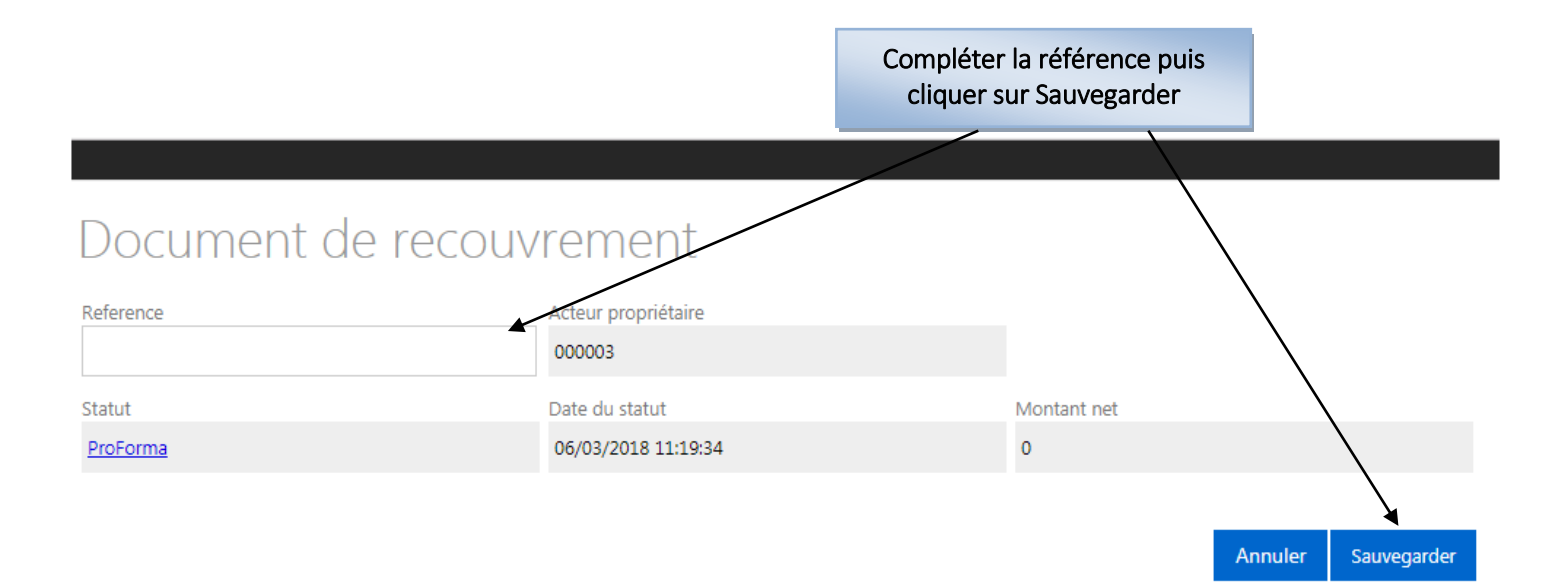

SEGUCE RDC S.A. 157, Avenue de la Démocratie (Ex Huileries) Commune de la Gombe - Kinshasa +243 843385959 www.segucerdc.cd supportclient@segucerdc.cd 🧈 Un identifiant GUICE du type RCVxxxxxxxxx est alors généré, et vous pouvez alors sélectionner les factures que vous souhaitez regrouper en cliquant sur le pictogramme « + ».

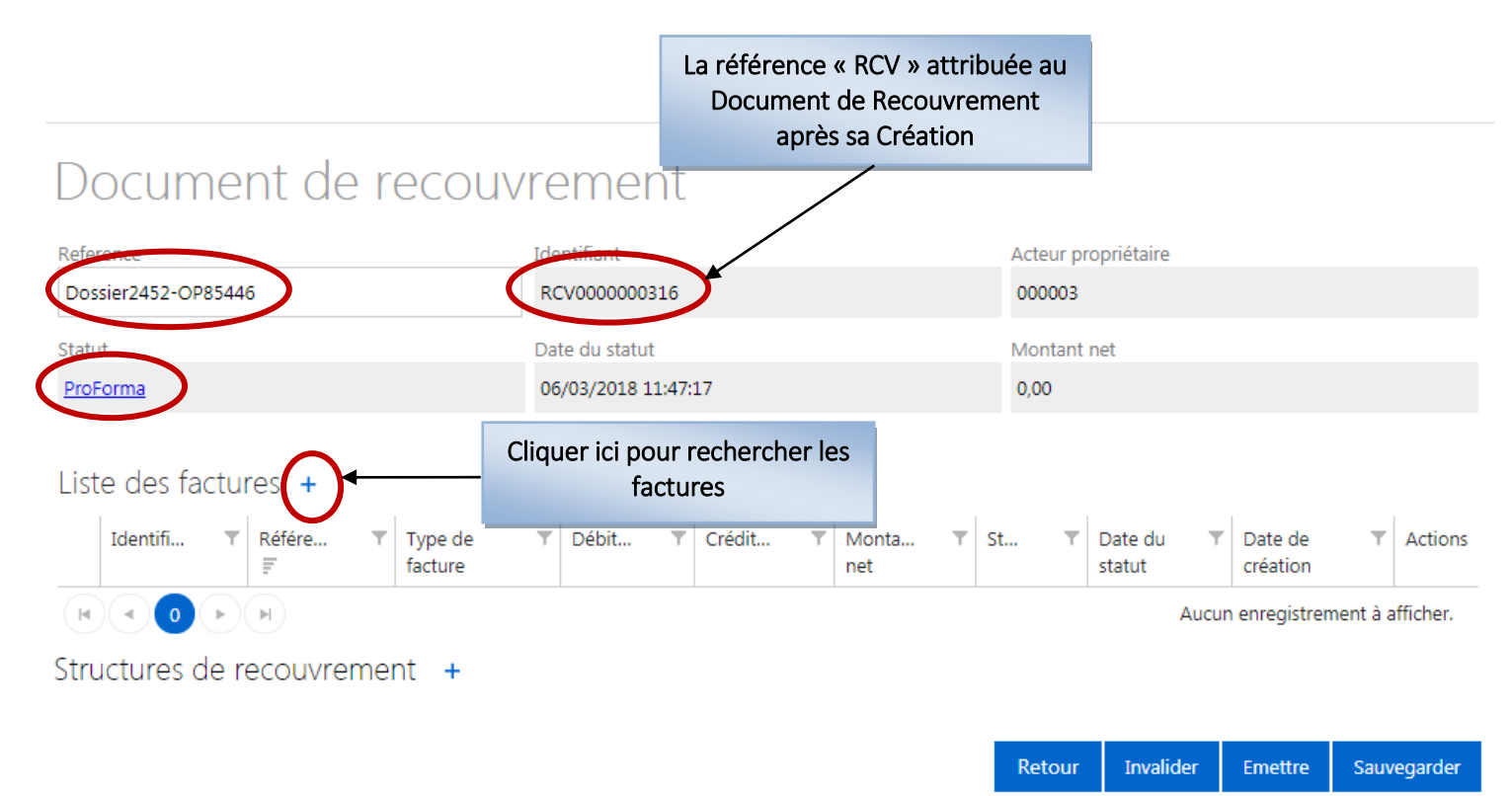

Après avoir cliqué sur l'icône « + », une fenêtre s'affichera avec les différents critères.

Cliquer sur « Type de Facture et Date » pour compléter les critères de recherche :

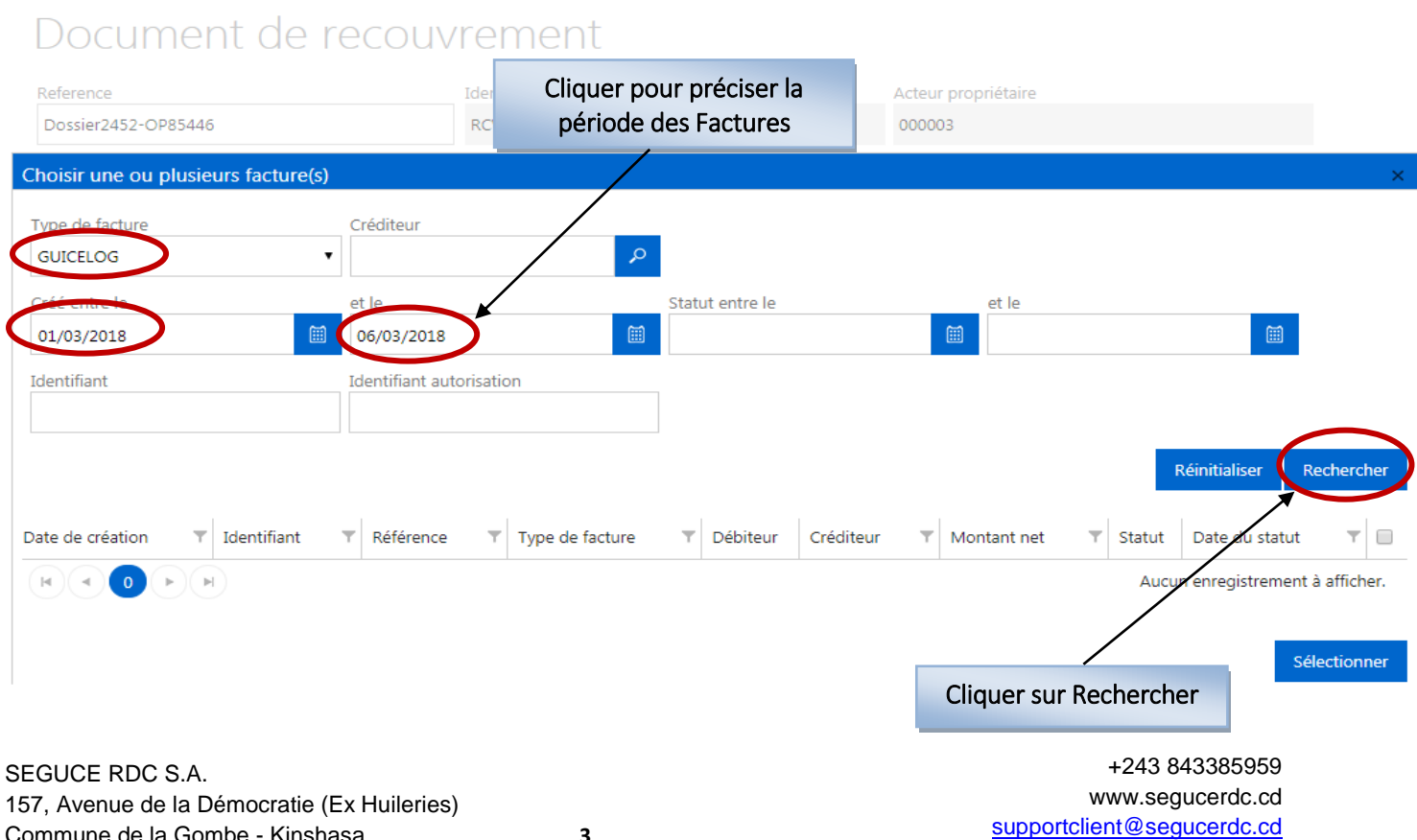

3

Commune de la Gombe - Kinshasa

| N° | Zone                                    | Action                                                                                  | Remarque                                                                                                    |
|----|-----------------------------------------|-----------------------------------------------------------------------------------------|----------------------------------------------------------------------------------------------------|
|    | Choisir une<br>ou plusieurs<br>factures |                                                                                         | Plusieurs critères de recherche sont proposés pour<br>rechercher des factures à associer au document de<br>recouvrement                                                                           |
| 2  | Type de<br>facture                      | Sélectionnez le type de facture                                                         | <ul> <li>GUICE : Correspond aux factures créées dans le dossier du Pré Dédouanement</li> <li>GUICELOG : Correspond aux factures créées dans la partie Logistique Maritime et Terrestre</li> </ul> |
| 3  | Créditeur                               | Rechercher au travers de la loupe, le créditeur de la facture recherchée                | SEGUCE : Code du créditeur des factures                                                                                                    |
| 4  | Créé entre le<br>/ et le                | Sélectionnez la période sur laquelle<br>vous souhaitez effectuer votre<br>recherche     | Recherche par date de création de la(les) facture(s)                                                                                                    |
| 5  | Statut entre<br>le / et le              | Sélectionnez la période du statut sur laquelle vous souhaitez effectuer votre recherche | Recherche par date de statut de la(les) facture(s)                                                                                                    |
| 6  | Identifiant                             | Renseigner l'identifiant du GUICE de la facture                                         | Pour les factures SEGUCE, l'identifiant commence par<br>SEGUCE/FINxxxxxxx/2018 ou<br>SEGUCE/FSIxxxxxxxx/2018 par exemple si vous<br>souhaitez ajouter une facture en particulier.                 |
| 7  | Rechercher                              | Cliquer sur le bouton                                                                   |                                                                                                    |

| Type de facture  |                 | Créditeur                |                  |                           |                          |                           |          |                   |             |                    |
|------------------|-----------------|--------------------------|------------------|---------------------------|--------------------------|---------------------------|----------|-------------------|-------------|--------------------|
| GUICELOG         | •               |                          | <b>P</b>         |                           |                          |                           |          |                   |             |                    |
| Créé entre le    |                 | et le                    | St               | atut entre le             |                          | et le                     |          | _                 |             |                    |
| 01/03/2018       | <b></b>         | 05/03/2018               | <b></b>          |                           | <b></b>                  |                           |          | m                 |             |                    |
| Identifiant      |                 | Identifiant autorisation |                  |                           |                          |                           | Sé       | lectionne         | r toutes le | s Factures en      |
|                  |                 |                          |                  |                           |                          |                           |          | COC               | nant cette  | case               |
|                  |                 |                          |                  |                           |                          |                           | Réini    | tialiser Red      | chercher    | /                  |
| Date de création | ▼ Identifiant   | T Référence              | ▼ Type<br>factur | de <b>T</b> Débiteu<br>re | r Crédit                 | ▼ Montant<br>net          | ▼ Statut | Date du<br>statut | <b>T</b>    |                    |
| 05/03/2018       | GUICELOG000016  | 500 SEGUCE/FIN00000433   | 23/2018 GUICE    | ELOG 000003               | SEGUCE                   | 100 USD                   | Emise    | 05/03/2018        |             |                    |
| 05/03/2018       | GUICELOG000016  | 484 SEGUCE/FIN00000433   | 03/2018 GUICE    | ELOG 000003               | SEGUCE                   | 100 USD                   | Emise    | 05/03/2018        |             | Ou<br>Célectionnen |
| 05/03/2018       | GUICELOG0000016 | 479 SEGUCE/FIN00000433   | 05/2018 GUICE    | ELOG 000003               | SEGUCE                   | 100 USD                   | Emise    | 05/03/2018        | ⊻ ▲7        | unitairement       |
| 05/03/2018       | GUICELOG0000016 | 470 SEGUCE/FIN00000433   | 07/2018 GUICE    | ELOG 000003               | SEGUCE                   | 100 USD                   | Emise    | 05/03/2018        | •           | en cochant         |
| 05/03/2018       | GUICELOG000016  | 468 SEGUCE/FIN00000433   | 09/2018 GUICE    | ELOG 000003               | SEGUCE                   | 100 USD                   | Emise    | 05/03/2018        | <b>v</b>    | sur chaque         |
| 05/03/2018       | GUICELOG0000016 | 466 SEGUCE/FIN00000433   | 11/2018 GUICE    | ELOG 000003               | SEGUCE                   | 100 USD                   | Emise    | 05/03/2018        |             | case               |
| 05/03/2018       | GUICELOG0000016 | 464 SEGUCE/FIN00000433   | 13/2018 GUICE    | ELOG 000003               | SEGUCE                   | 100 USD                   | Emise    | 05/03/2018        |             |                    |
| 05/03/2018       | GUICELOG0000016 | 462 SEGUCE/FIN00000433   | 15/2018 GUICE    | ELOG 000003               | SEGUCE                   | 100 USD                   | Emise    | 05/03/2018        |             |                    |
| 05/03/2018       | GUICELOG0000016 | 460 SEGUCE/FIN00000433   | 17/2018 GUICE    | ELOG 000003               | SEGUCE                   | 100 USD                   | Emise    | 05/03/2018        |             |                    |
| H - 1            | N               |                          |                  |                           |                          |                           | Affic    | her les items 1   | - 9 de 9    |                    |
|                  |                 |                          |                  | Cliquer s                 | sur Sélect<br>mer « la S | ionner pou<br>sélection » | ır       |                   | ctionner    |                    |

Visualiser les factures ajoutées dans le document de recouvrement :

# Document de recouvrement

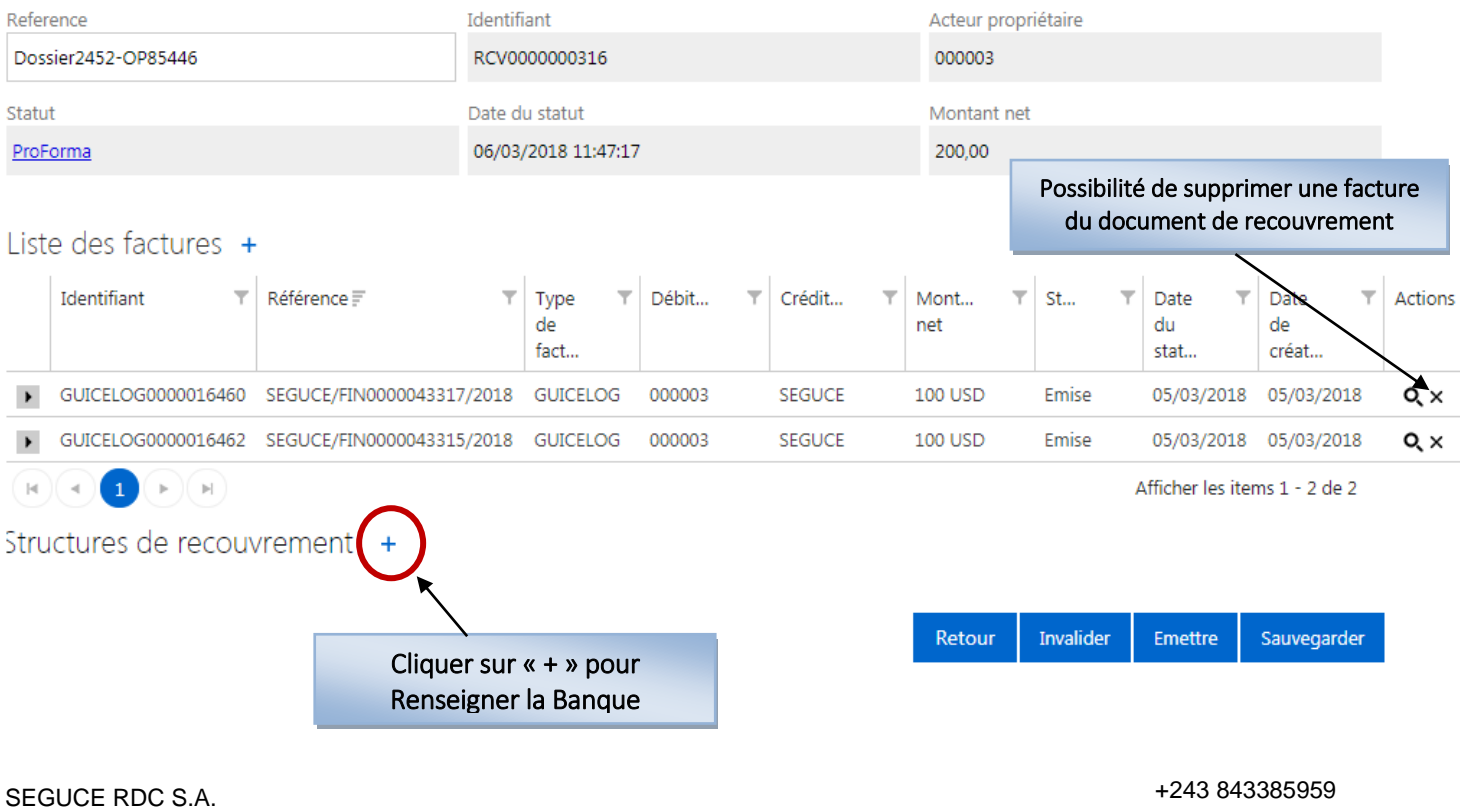

157, Avenue de la Démocratie (Ex Huileries) Commune de la Gombe - Kinshasa +243 843385959 www.segucerdc.cd supportclient@segucerdc.cd Après avoir constitué votre document de recouvrement, vous allez indiquer la structure de recouvrement en cliquant sur l'icône « + » :

| Reference                                         | Identifiant Actor   |            |         |        |   | Acteur pro |           |                     |                                 |                   |
|---------------------------------------------------|---------------------|------------|---------|--------|---|------------|-----------|---------------------|---------------------------------|-------------------|
| Dossier2452-OP85446                               | RCV000000           | 00316      |         |        |   | 000003     |           |                     |                                 |                   |
| Statut                                            | Date du stat        | tut        |         |        |   | Montant ne | et        |                     |                                 |                   |
| ProForma                                          | 06/03/2018          | 8 11:47:17 | ,       |        |   | 200,00     |           |                     |                                 |                   |
| Liste des factures +<br>Identifiant T Référence F | ▼ Typ<br>de<br>fact | oe ▼<br>t  | Débit 🔻 | Crédit | Ŧ | Mont T     | 5t 7      | Date du stat        | ▼ Date ▼<br>de<br>créat         | Actions           |
| GUICELOG0000016460 SEGUCE/FIN000004331            | 7/2018 GUI          | ICELOG     | 000003  | SEGUCE |   | 100 USD    | Emise     | 05/03/201           | 8 05/03/2018                    | Q ×               |
| ► GUICELOG0000016462 SEGUCE/FIN000004331          | 5/2018 GUI          | ICELOG     | 000003  | SEGUCE |   | 100 USD    | Emise     | 05/03/2018          | 8 05/03/2018                    | Q ×               |
| Saisir le C                                       | Code ou N           | Nom        |         |        |   |            |           | Afficher les it     | ems 1 - 2 de 2                  |                   |
| Structures de recouvrem de la                     | Banque              |            |         |        |   |            |           | Puis cliq<br>pour e | uer sur Sauve<br>enregistrer la | egarder<br>saisie |
| BKBANQUE Banque du Congo                          |                     |            |         |        |   |            |           |                     | ↓ ·                             |                   |
|                                                   |                     |            |         |        |   | Retour     | Invalider | Emettre             | Sauvegarder                     |                   |

Cliquer sur « Emettre » pour envoyer les informations du document de recouvrement à la banque renseignée.

| Reference           | Identifiant         | Acteur propriétaire |
|---------------------|---------------------|---------------------|
| Dossier2452-OP85446 | RCV000000316        | 000003              |
| Statut              | Date du statut      | Montant net         |
| ProForma            | 06/03/2018 11:47:17 | 200,00              |

### Liste des factures + Identifiant Ŧ Référence 🗐 Ŧ Y Débit... Crédit... Y St.... Ŧ Date Ŧ Date Ŧ Actions Туре Ŧ. Mont... de net du de fact... stat... créat... GUICELOG0000016460 SEGUCE/FIN0000043317/2018 GUICELOG 000003 SEGUCE Emise 05/03/2018 05/03/2018 F 100 USD QΧ GUICELOG0000016462 SEGUCE/FIN0000043315/2018 GUICELOG SEGUCE 100 USD Emise 05/03/2018 05/03/2018 000003 • Q× Cliquer sur « Emettre » pour (a) 1 1 - 2 de 2 (►)(► envoyer les informations à la Structures de recouvrement + Banque nommée Code acteur banque BKBANQUE Banque du Congo Retour Invalider Emettre Sauvegarder

SEGUCE RDC S.A. 157, Avenue de la Démocratie (Ex Huileries) Commune de la Gombe - Kinshasa +243 843385959 www.segucerdc.cd supportclient@segucerdc.cd Vous remarquerez que le statut de votre document basculera en « Emise ».

# Document de recouvrement

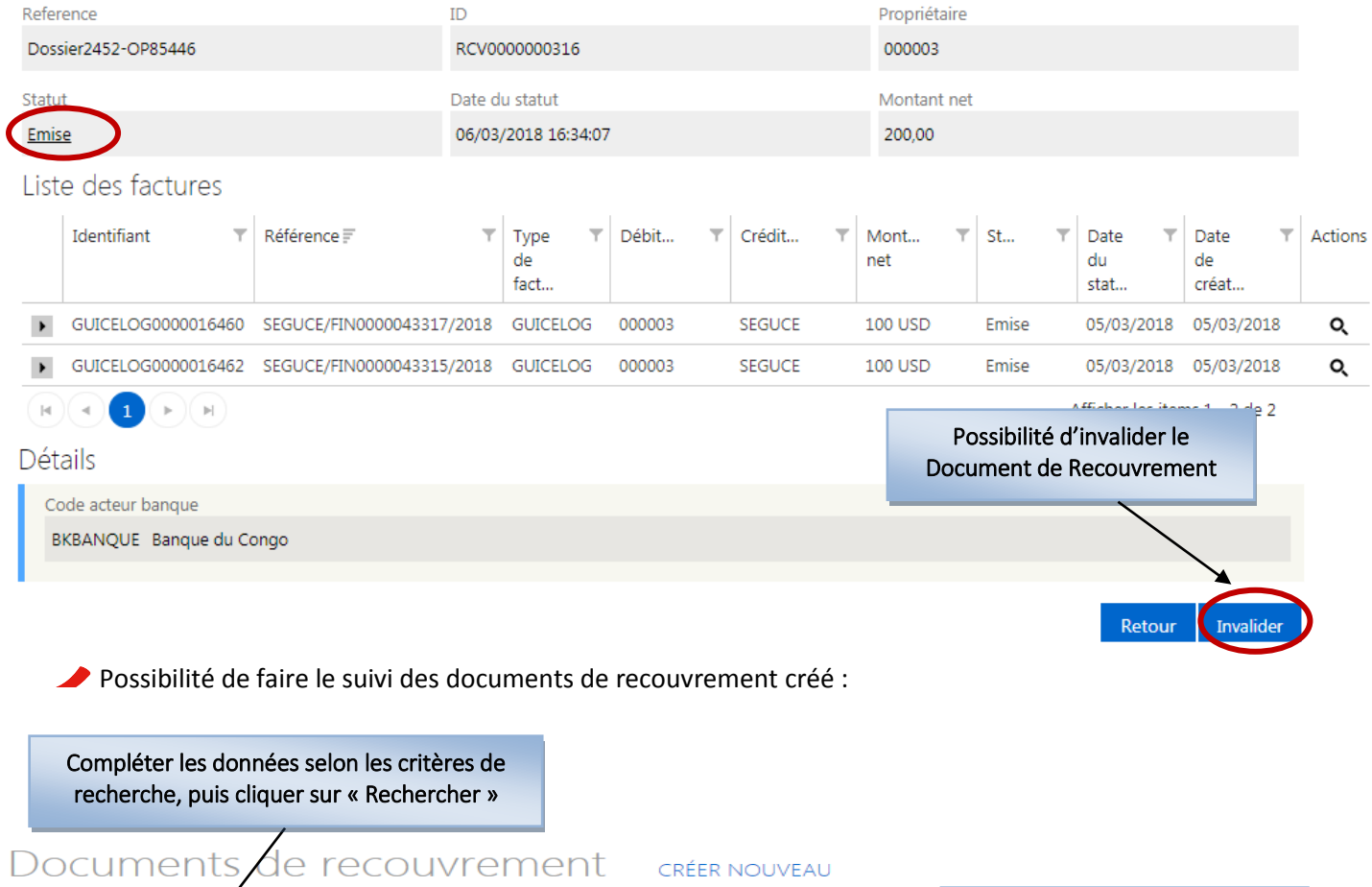

|                 | 000111011     |                   | 000011          | 0           |         | CILLINI | 0012/10    |             |                                     |                    |            |
|-----------------|---------------|-------------------|-----------------|-------------|---------|---------|------------|-------------|-------------------------------------|--------------------|------------|
| Référence Acteu |               | Acteur propriétai | re              | P           |         |         |            | Vis<br>docu | ualisation du sta<br>ument de recou | atut du<br>vrement |            |
| Créé            | entre le      |                   | et le           |             |         |         |            |             |                                     |                    |            |
| 27/             | 02/2018       |                   |                 |             | <b></b> |         |            |             |                                     |                    |            |
| Stat            | ut            | •                 | Statut entre le |             |         | et le   |            |             |                                     |                    |            |
|                 |               |                   |                 |             |         |         |            |             |                                     | Réinitialiser      | Rechercher |
|                 | Identifiant 🔻 | Référence         |                 | ▼ Montant n | et 🔻    | Devi    | ▼ Débiteur | ▼ Statu     | t T                                 | Date d'émission    | ▼ Actions  |
| ►               | RCV000000283  | RM                |                 | 200         |         | USD     | 000003     | Payée       |                                     | 02/03/2018         | Q          |
| ►               | RCV000000282  | Glo-10            |                 | 200         |         | USD     | 000003     | Payée       |                                     | 02/03/2018         | Q          |
| ►               | RCV000000281  | OV123546          |                 | 200         |         | USD     | 000003     | Payée       | 2                                   | 02/03/2018         | Q          |
| Þ               | RCV000000280  | CHRILAU01         |                 | 200         |         | USD     | 000003     | Payée       | 2                                   | 02/03/2018         | Q          |
| ►               | RCV000000279  | DOC RECOUV        | REMENT MARIAH   | 200         |         | USD     | 000003     | Payée       | 2                                   | 02/03/2018         | Q          |
| ►               | RCV000000278  | RM01              |                 | 0           |         |         | 000003     | ProFe       | orma                                | 02/03/2018         | 4          |
| ►               | RCV000000277  | 2018L101B 20      | 18 L 1003       | 0           |         |         | 000003     | Emise       | 2                                   | 02/03/2018         | Q          |
| ►               | RCV000000276  | 2018L101B 20      | 18 L 1002       | 0           |         |         | 000003     | Emise       | 1                                   | 02/03/2018         | Q          |
| ►               | RCV000000275  | 2018L101B 20      | 18 L 1001       | 0           |         |         | 000003     | Emise       |                                     | 02/03/2018         | Q          |
| ►               | RCV000000274  | 2018L101B 20      | 18 L 1000       | 0           |         |         | 000003     | Emise       |                                     | 02/03/2018         | Q          |

### SEGUCE RDC S.A.

157, Avenue de la Démocratie (Ex Huileries) Commune de la Gombe - Kinshasa +243 843385959 www.segucerdc.cd supportclient@segucerdc.cd Possibilité de consulter et d'imprimer le document de recouvrement en statut « Payée », ainsi que les factures y afférentes :

| Statut<br><u>Payée</u>                   |                   |                 | u statut<br>'2018 23:40:21 |                      |                    |          | Montant net 500,00       |                   |             | Cliquer ici pour consulter |                     |            |  |
|------------------------------------------|-------------------|-----------------|----------------------------|----------------------|--------------------|----------|--------------------------|-------------------|-------------|----------------------------|---------------------|------------|--|
| Liste des factures                       |                   |                 |                            |                      |                    |          |                          |                   |             | chaque                     | e facture d         | u document |  |
| Identifiant                              | ▼ Référence F     | Υ               | Type T<br>de<br>fact       | Débit 🔻              | Crédit             | T M      | 1ont ▼<br>et             | St                | Ŧ           | Date T<br>du<br>stat       | Date<br>de<br>créat | Actions    |  |
| GUICELOG0000164                          | 20 SEGUCE/FIN000  | 0043182/2018    | GUICELOG                   | 000003               | SEGUCE             | 10       | 00 USD                   | Payée             |             | 01/03/2018                 | 01/03/2018          | Q          |  |
| GUICELOG0000164                          | 18 SEGUCE/FIN000  | 0043180/2018    | GUICELOG                   | 000003               | SEGUCE             | 10       | 00 USD                   | Payée             |             | 01/03/2018                 | 01/03/2018          | ٩          |  |
| GUICELOG0000164                          | 16 SEGUCE/FIN000  | 0043178/2018    | GUICELOG                   | 000003               | SEGUCE             | 10       | 00 USD                   | Payée             |             | 01/03/2018                 | 01/03/2018          | Q          |  |
| GUICELOG0000164                          | 14 SEGUCE/FIN000  | 0043168/2018    | GUICELOG                   | 000003               | SEGUCE             | 10       | 00 USD                   | Payée             |             | 01/03/2018                 | 01/03/2018          | Q          |  |
| GUICELOG0000164                          | 11 SEGUCE/FIN000  | 0043164/2018    | GUICELOG                   | 000003               | SEGUCE             | 10       | 00 USD                   | Payée             |             | 01/03/2018                 | 01/03/2018          | Q          |  |
|                                          |                   |                 |                            |                      |                    |          |                          | $\mathbf{\nabla}$ | А           | fficher les iter           | ns 1 - 5 de 5       |            |  |
| Code acteur banque<br>BKBANQUE Banque di | u Congo           |                 |                            |                      |                    |          | _                        | Cliqu<br>I        | er i<br>e D | ici pour im<br>Oocument    | primer<br>de        |            |  |
| nformation de pa                         | aiement           |                 |                            |                      |                    |          |                          |                   | Re          | couvreme                   | nt                  |            |  |
| Type de paiement<br>Transfert direct     | Numéro<br>1111985 | Titulai<br>COME | re<br>XAS                  | N° Transa<br>BK01/CO | action<br>M/010318 | Nº<br>12 | ° de Compte<br>234567890 |                   | N<br>Bł     | om de la Ban<br>KBANQUE    | ue                  |            |  |
|                                          |                   |                 |                            |                      |                    |          |                          |                   |             | Retour                     | Imprimer            |            |  |

FIN DU DOCUMENT